## [1] 無料分析ソフト

ホームページから「無料分析ソフト」をダウンロードし、デスクトップに保存し、 フォルダを開き、中の分析ソフトを確認します。

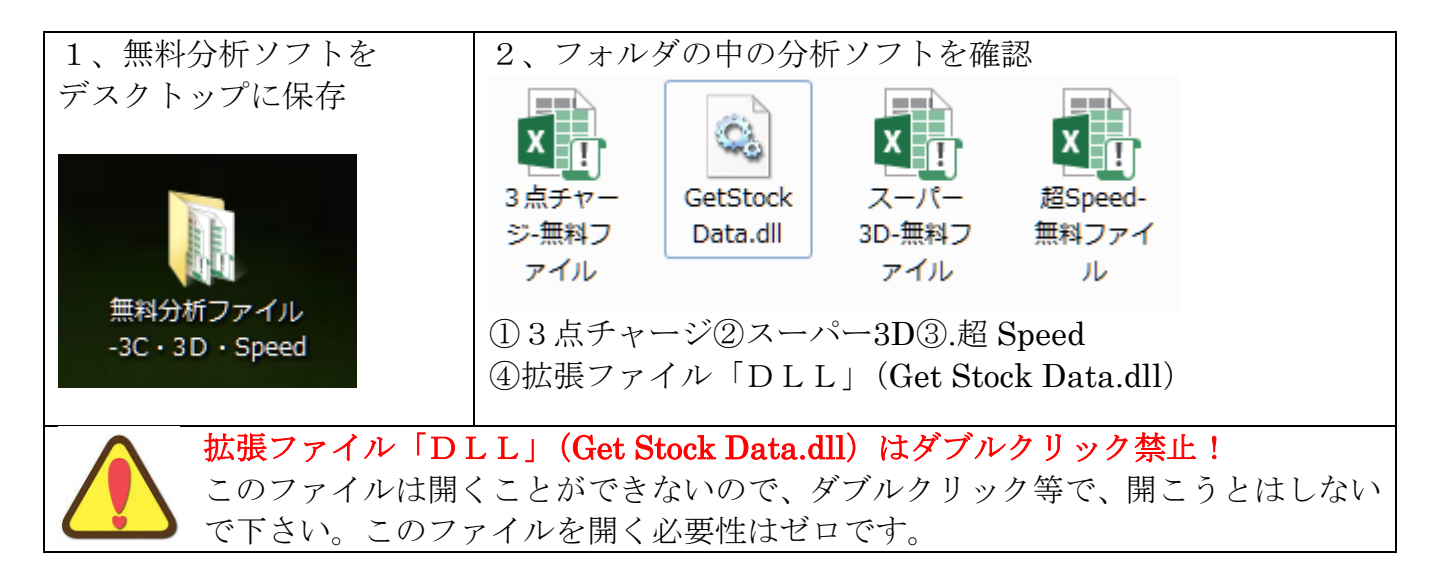

[2] 拡張ファイル「DLL」(Get Stock Data.dll)の設定

「DLL」を正しく設定しないと、分析ファイルは動作しません。 下記の説明を参照し、「DLL」を正しく設定して下さい。 ここでは「Get Stock Data.dll」を「DLL」と略して説明します。

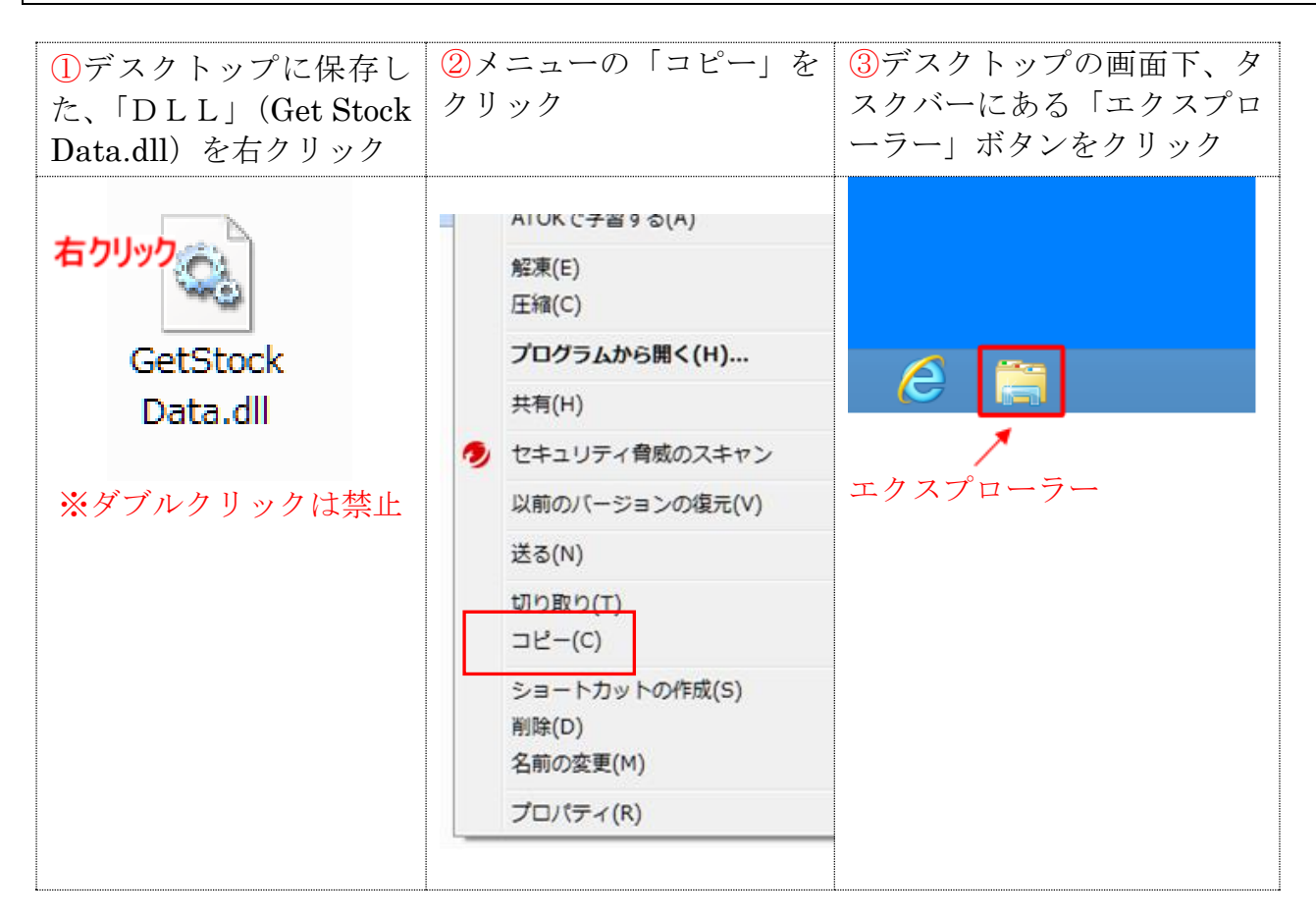

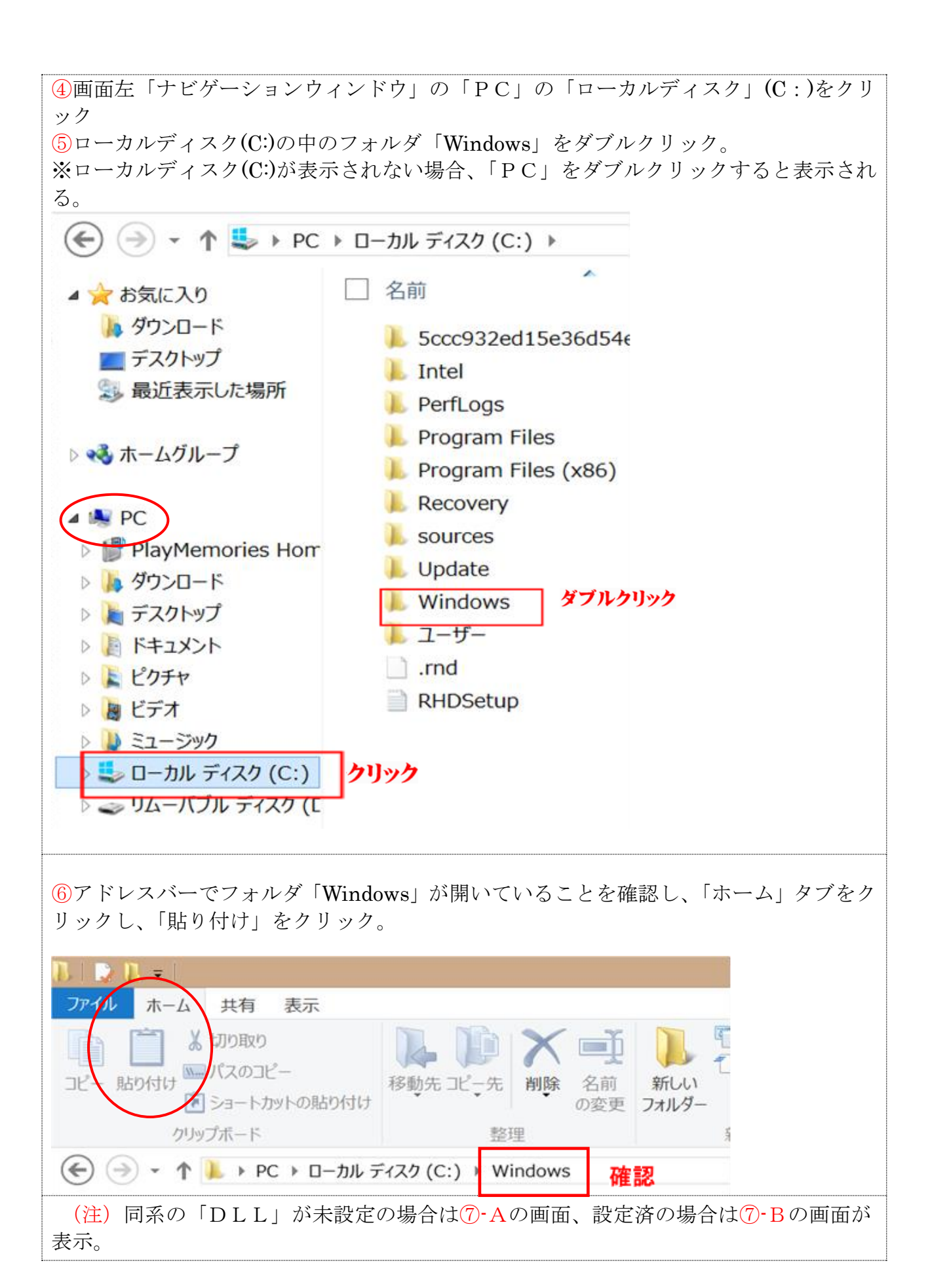

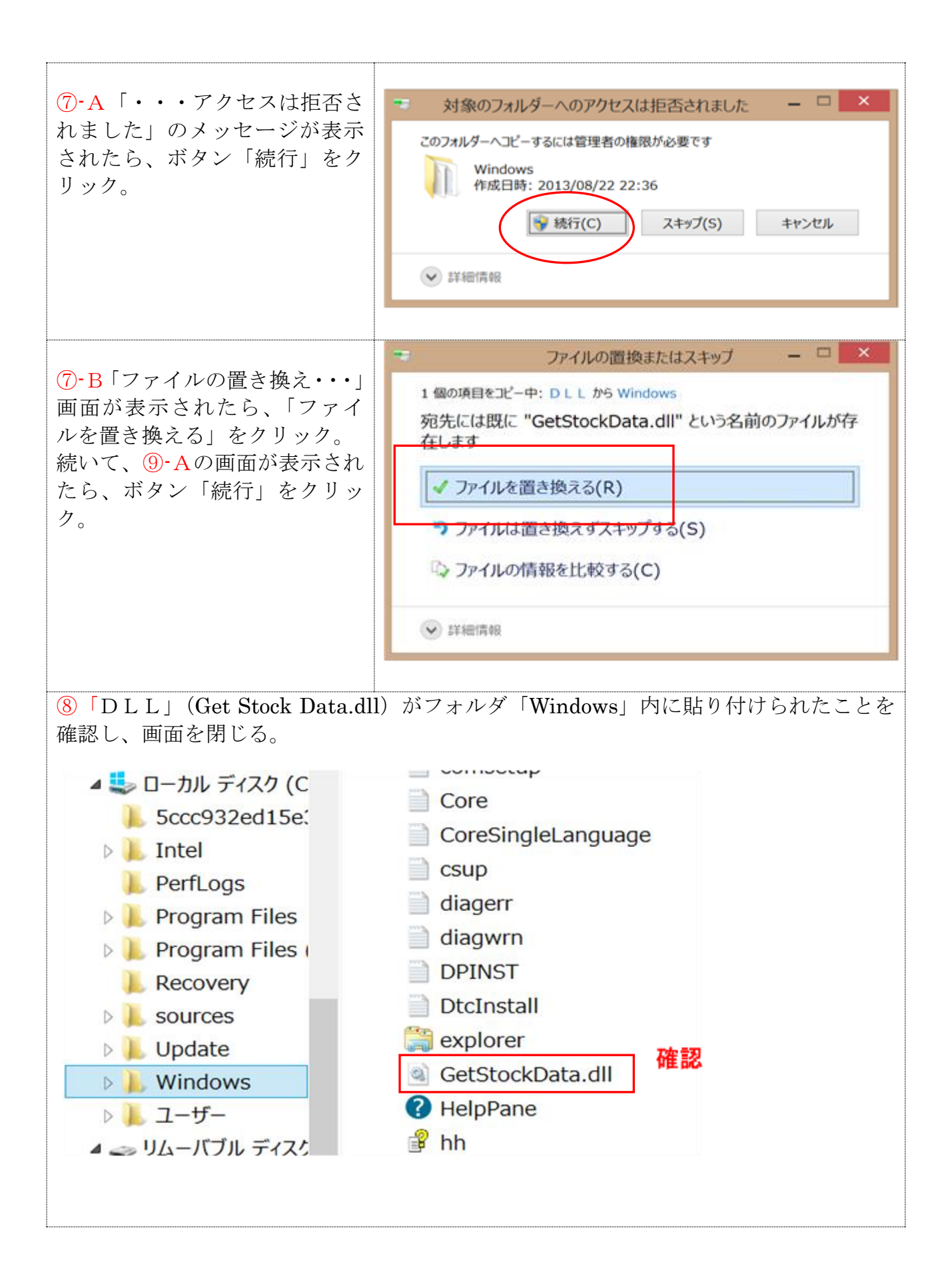

## 「DLL」は有料分析ソフトと共通

「DLL」は無料・有料分析ソフトとも共通です。有料分析ソフトを購入された場合、 DLLの追加設定は不要で、分析ソフトは、即、動作します。

## 「サポート」

П

■エラーメッセージ「ファイルが見つからない」

「初期作業」が終わり、分析 ファイルを開き、初めて「分 析ボタン」をクリックした時 に、下記のエラーが表示され ることがあります。 「ファイルが見つからない」

のファイルとは、「DLL」 (Get Stock Data.dll) のこ

とです。

「DLL」を正しく設定した 場合、「DLL」の"住所"

| Microsoft Visual Basic                    |        |
|-------------------------------------------|--------|
| 実行時エラー '53':                              |        |
| ファイルが見つかりません: C:¥WINDOWS¥GetStockData.dll | J      |
|                                           |        |
|                                           |        |
|                                           |        |
| 維続(C) 終了(E) デバッグ(D)                       | ヘルプ(H) |
|                                           |        |

は「C:¥WINDOWS¥GetStockData.dll」です。分析ボタンをクリックすると、分析ファイル は上記の住所にいるはずの、「DLL」(Get Stock Data.dll)に指示を出します。ところが、 「DLL」が、その住所にいない場合、指示が出せないので、「ファイル(DLL)が見つか らない」のエラーメッセージを表示します。

この場合、ボタン「終了」をクリックし、分析ソフトを閉じてから、「初期作業」を参照し、 「DLL」を正しく設定します。

「ファイルが見つからない」のエラーは、DLLの設定ミス 前述、DLL「Get Stock Data.dll」の設定、を参照しながら、指定の位置に正しく 設定します。

※作業が終わったら<分析ソフトをドキュメントに移動>

初期作業の完了後、デスクトップの分析ソフトを、「ドキュメント」(マイドキュメント)に 移動させます。

なお、分析ソフトをドキュメントへ移動した後、元の分析ソフトがデスクトップに残っていたら、そのファイルは削除します。

A. マウスの「ドラッグ&ドロップ」で、デスクトップの「分析ソフト」のアイコンを「ドキ ュメント」内まで移動させる。

B デスクトップの「分析ソフト」のアイコンを右クリックし、メニューの「コピー」をクリ ック。次に、ドキュメント画面を開き、メニューバーの「ホーム」タブをクリックし、「貼り 付け」をクリック。

## 終わり/明地事務所